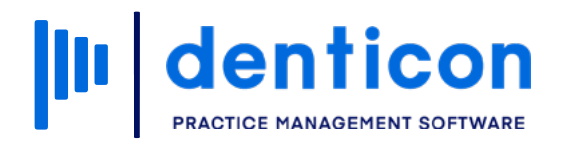

Denticon - Basic Clerical

# How to Add and Manage Flash Alerts

# Contents

00000

| Adding New Patient Flash Alerts   | 3 |
|-----------------------------------|---|
| Deactivating Patient Flash Alerts | 6 |
| Reactivating Patient Flash Alerts | 8 |

0000000

\_\_\_\_

# Adding New Patient Flash Alerts

| Scheduler               | Patient •    | Transactions •         | Charting • | Reports     | (Old) •     | Reports     | s• l      | Jtilities 🔹          | Setup •      | Offic    | Brile Solutions [100]          | 👻 He             |
|-------------------------|--------------|------------------------|------------|-------------|-------------|-------------|-----------|----------------------|--------------|----------|--------------------------------|------------------|
|                         | Search Pat   | tient                  |            | ► <b>₩</b>  |             | 0           | <b>_</b>  | $ \bigcirc \bigcirc$ | 8 🔊          |          | i 🐽 🖬 i 🐼 🛛                    | earch Patient    |
|                         | Add New F    | atient                 |            |             |             |             |           |                      |              | 3//2     |                                | sor er i rodene. |
| Patient Over            | Add New N    | lember                 |            |             |             |             |           |                      |              | _        |                                |                  |
| Patient Infor           | Add/Link C   | rtho Patient           |            |             |             |             | Pati      | ent ID : 11          | 4 E          | dit      |                                | Res              |
| Nickname                | Patient Ov   | erview                 |            |             | Home Of     | fice        | Smile     | Solutions            |              |          |                                | Judy             |
| Judy, Jane              | Patient Info | ormation               |            |             | Chart #     |             |           |                      |              |          |                                | Typ              |
| 2244 2nd Are            | Responsib    | le Party               |            |             | First Visit |             |           |                      |              |          |                                | iane             |
| San Diego, C            | Recall Due   | Dates                  |            |             | Last visit  |             |           |                      |              |          | Add a Photo                    | Hon              |
| janej97@gma             | Medical His  | story                  |            |             | Fee Sche    | edule 🛈     |           |                      |              |          |                                |                  |
| (H) :                   | Prescriptio  | n                      |            |             | Provider    |             | Oh, Lir   | ng DMD               |              |          | Dental Insurance               |                  |
| (C): 666-777            | Payment P    | lan                    | •          |             | Hygienist   |             | laters a  |                      |              |          | Carrier Name                   | MET LIFE         |
| (W):<br>Birth Date      | Insurance    | Information            | ►          |             | Referred    | i ype<br>Rv | Interne   | et-website           |              |          | Group #<br>Carrier Phone       | 165756           |
| Age / Sex               | Insurance    | Fill-out Form          | ►          |             | Referred    | To          |           |                      |              |          | Subscriber                     | Judy, Jane       |
| Patient Type            | Notes        |                        |            |             | Last Peri   | o Chart     |           |                      |              |          | Relationship<br>Individual Max | \$2,000.00       |
| Patient Note            | Flash Alert  | S N                    |            |             |             |             |           |                      |              |          | Ind. Max Rem.                  | \$2,000.00       |
| (3/14/2021 11:1         | Progress N   | (esto)                 |            |             |             |             |           |                      |              |          | Ind. Ded. Rem.                 | \$50.00          |
| Questionnali            | Status Trad  | cker                   |            |             |             |             |           |                      |              |          |                                |                  |
| Recalls 1               | Caries Risk  | Assessment             |            |             |             |             |           |                      | Edit Re      | all      | Account Members                |                  |
| Code I                  | Basic Mea    | surements              |            |             |             |             | Sch Da    | ate                  | Sch Time     | в        | Patient Name                   | Ag               |
| D0120 6                 | Email Or T   | ext Message            |            | aluation    | Of Radiogr  | anhic       |           |                      |              | í        | Judy, Jane                     | 24               |
| D0210 3                 | Change Pa    | tient Home Office      |            | 010 001100  | ornaalogi   | aprilo      |           |                      |              |          |                                |                  |
| Appointments            | Assign To    | Restricted User        |            |             |             |             | Archived  | Appt                 | New Ap       | opt      | Billing                        |                  |
| Date                    | Addresses    |                        |            | Status      |             | Pro         | dr        | Len                  | User         |          |                                | (                |
| No records to           | Unclose La   | ast Statement          |            |             |             |             |           |                      |              |          | Account Balance                |                  |
|                         | Reallocate   | Account                |            |             |             |             |           |                      |              |          | ,,,                            |                  |
|                         | Online Reg   | jistered Patients - Ne | w          |             |             |             |           |                      |              |          | Est. Insurance                 |                  |
| Regular Payr            | Online Reg   | jistered Patients - Ex | isting     |             |             |             | Detail    |                      | View Ortho   | Plan     | Last Ins. Pay                  |                  |
| Amount Fin.<br>Amt Down | Patient Por  | tal Signups            |            | m. Total Ar | nt<br>v     |             |           |                      |              |          | Last Statement                 |                  |
|                         |              |                        |            | and a strid | ,           | 0.0         | 021 Dian  |                      | rivoov Doli  |          | ao Timo Loft (bhimmise)        | 1.50.51          |
|                         |              |                        |            |             |             | @ 20        | oz i Pian | er DDS   P           | Trvacy Polic | ay   Pag | ge nine Leit (nn.mm:ss) .      | 1.59.51          |

# Step 1

From the 'Patient Overview' screen, click the 'Patient' dropdown in the toolbar and select **Flash Alerts**.

#### Step 2

Click Add New.

Utilities •

ated On (PT)

5/2021 6:23:00 AM

Setup • Office Smile Solutions [100]

Age/Sex:

First Visit:

Last Visit:

Cancel

Created By

Add New

4363TSMITH

 $\otimes$ 

24 / F

NO

ା 🛇 😍 🌑 🗗 । 🐣 🖳 ।

Туре

#### Step 3

Type the relevant note into the 'Flash Alert' free text field and click **Save**.

Note: By changing the Alert Type to "Responsible Party Alert", the flash alert will appear for all members of the account.

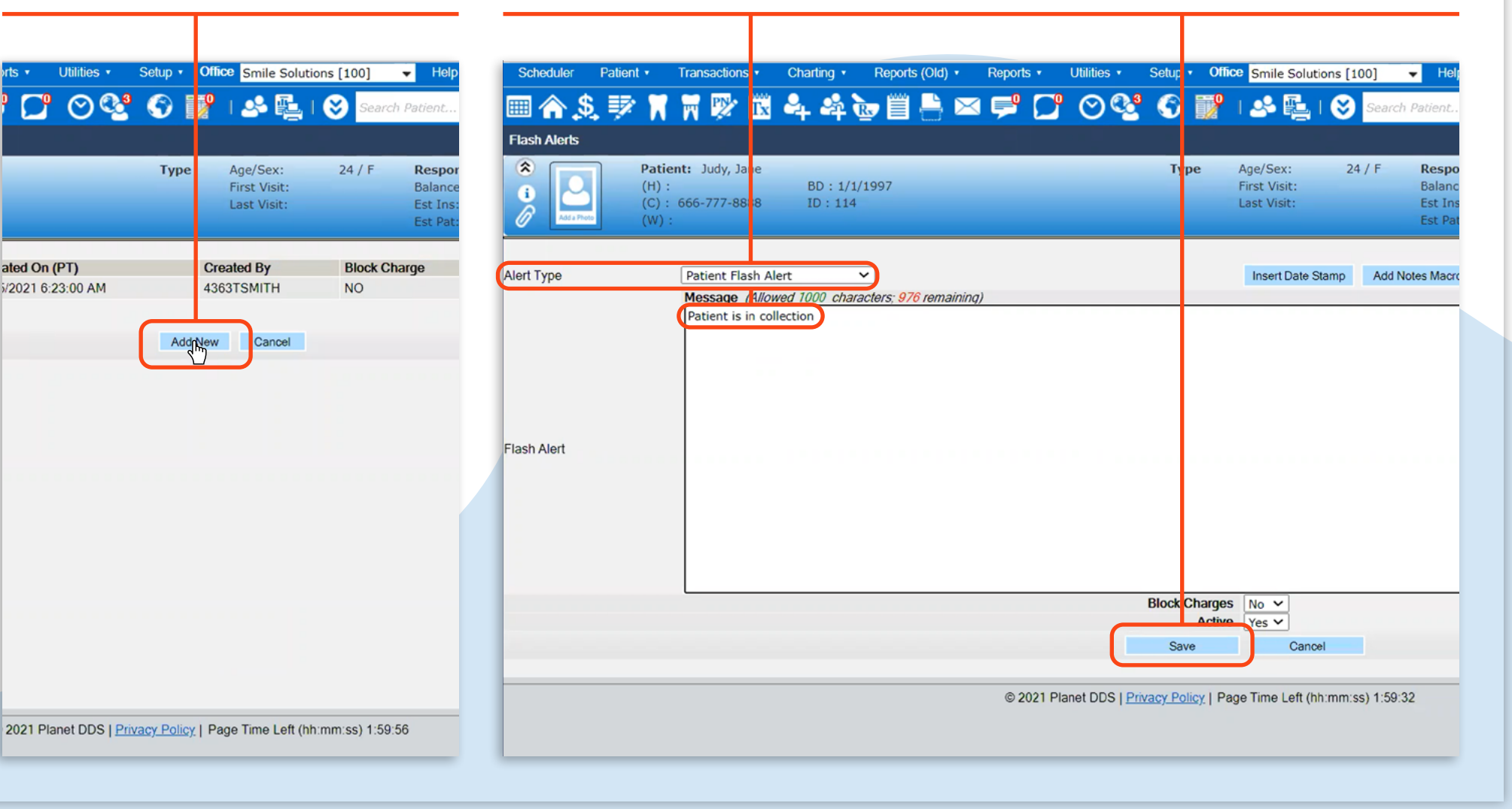

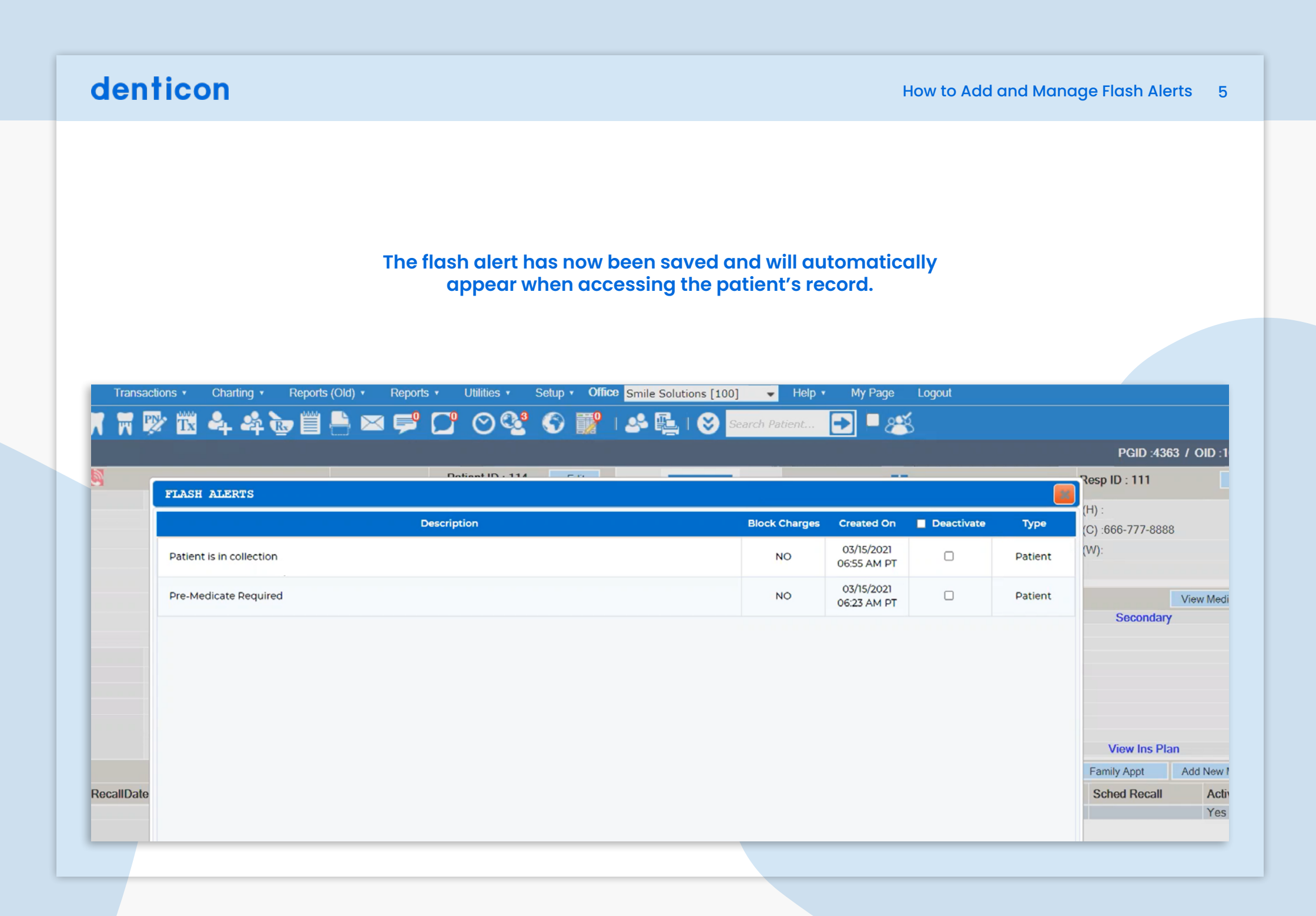

# **Deactivating Patient Flash Alerts**

#### Step 1

Search for the patient using the search toolbar.

Note: Recent patients can also be viewed by clicking on the arrows to the right of the search bar.

| Charling *   | Reports     | : (Old) | • Br      | anorts        |          | Itilities | •   | Setun • 0   | offic | Comile Solutions [1         | 001 - | Hein •    | My P      | ane L       |
|--------------|-------------|---------|-----------|---------------|----------|-----------|-----|-------------|-------|-----------------------------|-------|-----------|-----------|-------------|
| 4 4          | R I         |         | ×Ģ        | <b>1</b> 0113 |          | 00        | 28  | State 1     | 9     |                             | Molar |           | <b>1</b>  | یں میں<br>۲ |
|              |             |         |           |               | Pat      | ent ID :  | 114 | Edit        |       |                             |       | Respons   | ible Par  | ly 🔝        |
|              |             | Hom     | e Office  |               | Smile    | Solution  | IS  |             |       |                             |       | ludy los  |           |             |
|              |             | Char    | t #       |               |          |           |     |             |       |                             |       | Judy, Jai |           |             |
|              |             | First   | Visit     |               |          |           |     |             |       |                             |       | Type : Pl | 0         |             |
|              |             | Last    | Visit     |               |          |           |     |             |       | Add a Div                   |       | janej97@  | gmail.co  | m           |
|              |             | -       |           |               |          |           |     |             |       | Add a Pho                   | 010   | Home O    | fice : Sm | ile Solutio |
|              |             | Fee     | Schedule  |               | 05.15    | - DMD     |     |             |       | Dental Insurance            |       |           |           |             |
|              |             | Prov    | ider      |               | On, Li   | IG DMD    |     |             |       | Dental institutio           |       |           | Pri       | mary        |
|              |             | Hygi    | enist     |               |          |           |     |             |       | Carrier Name                | MET   | LIFE      |           | intary      |
|              |             | Rete    | rral Type | •             | Interne  | et-Webs   | ite |             |       | Group #                     | 165   | 756       |           |             |
|              |             | Refe    | rred By   |               |          |           |     |             |       | Carrier Phone<br>Subscriber | 877-  | -638-3379 |           |             |
|              |             | Refe    | rred To   |               |          |           |     |             |       | Relationship                | Self  | , vano    |           |             |
|              |             | Last    | Perio Cr  | art           |          |           |     |             |       | Individual Max              | \$2,0 | 00.00     |           |             |
| -            |             |         |           |               |          |           |     |             |       | Ind. Max Rem.               | \$2,0 | 00.00     |           |             |
|              |             |         |           |               |          |           |     |             |       | Individual Ded              | \$50  | 00        |           |             |
|              |             |         |           |               |          |           |     |             |       |                             |       |           | View      | Ins Plan    |
|              |             |         |           |               |          |           |     | Edit Recall |       | Account Members             |       |           |           |             |
| son          |             |         |           |               | Sch D    | ate       |     | Sch Time    |       | Patient Name                |       | Age       | Sex       |             |
| odic Oral Ev | aluation    |         |           |               |          |           |     |             | -     | Judy, Jane                  |       | 24        | F         |             |
| oral - Comp  | lete Series | Of Rad  | liographi | с             |          |           |     |             |       |                             |       |           |           |             |
| es           |             |         |           |               | Archived | Apot      |     | New Appt    |       | Billing                     |       |           |           |             |
| peratory     | Status      |         |           | Prd           | r        | Le        | n   | User        |       |                             |       | Curre     | ent       | Over 30     |
|              |             |         |           |               |          |           |     |             |       | Account Balance             |       | \$0.      | 00        | \$0.00      |
|              |             |         |           |               |          |           |     |             |       | Judy, Jane                  |       | \$0.      | 00        | \$0.00      |

# Step 2

A 'Flash Alerts' window will appear showing any existing alerts. Select the **Deactivate** checkbox in the pop-up window next to the relevant alert.

|                   |        | Help •  |                           | Logou<br>S   |         |
|-------------------|--------|---------|---------------------------|--------------|---------|
| ▋╃┽Ҩ▤◻҇҇҇҇҇҇҂҇┙   |        | aoent   |                           |              |         |
| SH ALERTS         | 10.114 | -       |                           |              |         |
| Descriptio        | Block  | Charges | Created Or                | V Deactivate | Туре    |
| Medicate Required |        | NO      | 03/15/2021<br>06:23 AM P1 | •            | Patient |
|                   |        |         |                           |              |         |
|                   |        |         |                           |              |         |
|                   |        |         |                           |              |         |
|                   |        |         |                           |              |         |
|                   |        |         |                           |              |         |
|                   |        |         |                           |              |         |
|                   |        |         |                           |              |         |
|                   |        |         |                           |              |         |
|                   |        |         |                           |              |         |
|                   |        |         |                           |              |         |
|                   |        |         |                           |              |         |
|                   |        |         |                           |              |         |
|                   |        |         |                           |              |         |
|                   |        |         |                           |              |         |
|                   |        |         |                           |              | * CLOS  |

#### Step 3

Click **Close** and then click **Ok** to confirm the deactivation.

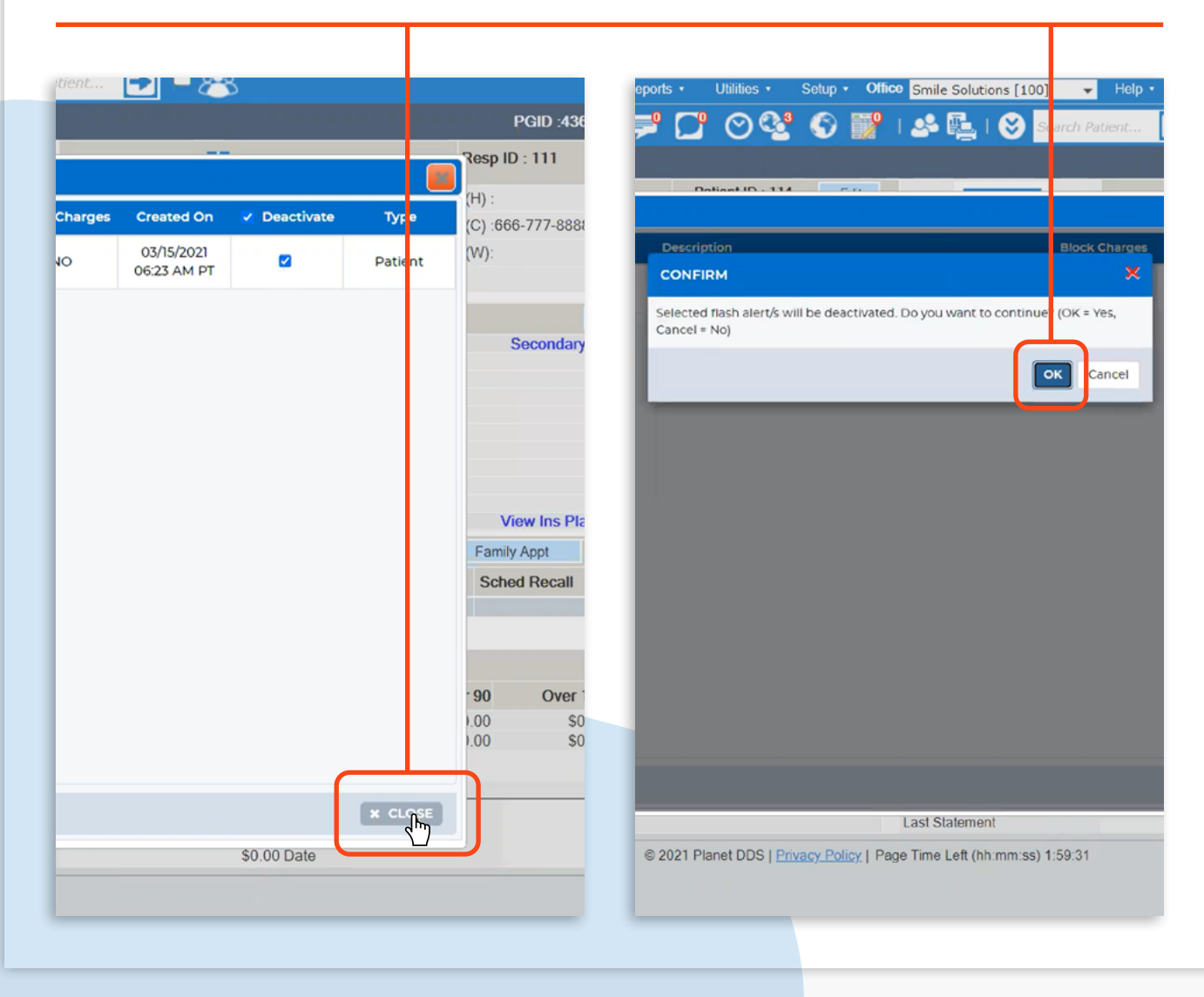

The flash alert has now been deactivated and will no longer appear when accessing the patient's account.

# **Reactivating Patient Flash Alerts**

#### Step 1

From the 'Patient Overview' screen, click the 'Patient' dropdown from the toolbar and select **Flash Alerts**. Note: Existing active or inactive flash alerts will appear on the 'Flash Alerts' screen.

# Step 2

Find the flash alert that needs to be reactivated and click **Edit**.

| Scheduler                                      | Patient • Transactions •                    | Charting •    | Reports (Old) •                | Reports •         | Utilities 🔹      | Setup •   |
|------------------------------------------------|---------------------------------------------|---------------|--------------------------------|-------------------|------------------|-----------|
| 💷 🏠 🖇                                          | Search Patient<br>Add New Patient           |               | èr 🗒 븜 🖻                       | 🛛 ≓ 🕻             | " ତଙ୍କ           | 6         |
| Patient Infor                                  | Add New Member<br>Add/Link Ortho Patient    |               |                                |                   | Patient ID : 114 | Edi       |
| Nickname<br>Judy, Jane                         | Patient Overview<br>Patient Information     |               | Home C<br>Chart #              | office Sn         | nile Solutions   |           |
| 2244 2nd Are<br>San Diego, D                   | Responsible Party<br>Recall Due Dates       |               | First Vis<br>Last Vis          | it                |                  |           |
| (H) :<br>(C) : 666-777                         | Medical History<br>Prescription             |               | Fee Sch<br>Provider            | r Oh              | , Ling DMD       |           |
| (W):<br>Birth Date                             | Insurance Information                       | <u>م</u><br>۲ | Referred                       | Type Int          | ernet-Website    |           |
| Age / Sex<br>Patient Type<br>Patient Note      | Insurance Fill-out Form<br>Notes            | ►             | Referred<br>Last Per           | d To<br>rio Chart |                  |           |
| Medical Aler<br>(3/14/2021 11:<br>Questionnaii | Flash Alerts                                |               |                                |                   |                  |           |
| Recalls 1                                      | Status Tracker<br>Caries Risk Assessment    |               |                                | 6                 | h Data           | Edit Reca |
| D0120 (                                        | Basic Measurements<br>Email Or Text Message | a             | luation<br>te Series Of Radiog | raphic            | n Date           | Sch Time  |
| 00210                                          | Change Patient Home Office                  | •             |                                |                   |                  |           |

| L 😸 Seai    | rch Patient 💽                                  | 🗖 🐋                         |                                                                   |    |
|-------------|------------------------------------------------|-----------------------------|-------------------------------------------------------------------|----|
|             |                                                |                             | PGID :4363 / OID :1                                               | )0 |
| 24 / F      | Responsible:<br>Balance: 0.00<br>Est Ins: 0.00 | Judy, Jane<br>BD : 1/1/1997 | Prim. Ins: MET LIFE<br>877-638-3379 SubID : 65432175<br>Sec. Ins: |    |
|             | Est Pat: 0.00                                  |                             | Filter : Show All                                                 |    |
| Block Charg | e Active                                       | Responsible Party           | Deactivate                                                        | Ed |
|             |                                                |                             |                                                                   | _  |
|             |                                                |                             |                                                                   |    |
|             |                                                |                             |                                                                   |    |
|             |                                                |                             |                                                                   |    |
|             |                                                |                             |                                                                   |    |
|             |                                                |                             |                                                                   |    |
|             |                                                |                             |                                                                   |    |
|             |                                                |                             |                                                                   |    |
|             |                                                |                             |                                                                   |    |
|             |                                                |                             |                                                                   |    |
|             |                                                |                             |                                                                   |    |
|             |                                                |                             |                                                                   |    |
|             |                                                |                             |                                                                   |    |

# Step 3

In the 'Active' drop-down menu, select 'Yes', then click **Update**.

| Scheduler                       | Patient •                 | Transactions •                               | Charting •           | Reports (                  | Old) •            | Reports •  | Utilities •            | Setup               | • Offi             | e Smile Sol               | utions [100]                |              |
|---------------------------------|---------------------------|----------------------------------------------|----------------------|----------------------------|-------------------|------------|------------------------|---------------------|--------------------|---------------------------|-----------------------------|--------------|
| 🗏 🏠 🗐                           | . 🕸 🕅                     | 1 📆 🕎 🛱                                      | 44                   | <b>b</b>                   | $\vdash$ $\times$ | i ≓ (      | <u>, o</u>             | • 🗖                 |                    | S 🍞                       | I 🕹 🖳                       | I            |
| Flash Alerts                    |                           |                                              |                      |                            |                   |            |                        |                     |                    |                           |                             |              |
| <ul> <li>Add a Photo</li> </ul> | Pati<br>(H)<br>(C)<br>(W) | ient: Judy, Jane<br>:<br>: 666-777-8888<br>: | BD : 1/:<br>ID : 114 | l/1997<br>L                |                   |            |                        | Туре                | Age<br>Firs<br>Las | YSex:<br>Visit:<br>Visit: | 24 / F Re<br>Ba<br>Es<br>Es | e<br>al<br>t |
| Alert Type                      |                           | Patient Flash Ale                            | ert N                | ~                          |                   |            |                        |                     | In                 | ert Date Starr            | p Add Notes                 | I            |
|                                 |                           | Message (Allow                               | ed 1000 chara        | cters; <mark>976</mark> re | maining)          |            |                        |                     |                    |                           |                             |              |
|                                 |                           | Patient is in coll                           | ection               |                            |                   |            |                        |                     |                    |                           |                             |              |
|                                 |                           |                                              |                      |                            |                   |            |                        |                     |                    |                           |                             |              |
|                                 |                           |                                              |                      |                            |                   |            |                        |                     |                    |                           |                             |              |
|                                 |                           |                                              |                      |                            |                   |            |                        |                     |                    |                           |                             |              |
|                                 |                           |                                              |                      |                            |                   |            |                        |                     |                    |                           |                             |              |
| lach Alart                      |                           |                                              |                      |                            |                   |            |                        |                     |                    |                           |                             |              |
| ash Alert                       |                           |                                              |                      |                            |                   |            |                        |                     |                    |                           |                             |              |
|                                 |                           |                                              |                      |                            |                   |            |                        |                     |                    |                           |                             |              |
|                                 |                           |                                              |                      |                            |                   |            |                        |                     |                    |                           |                             |              |
|                                 |                           |                                              |                      |                            |                   |            |                        |                     |                    |                           |                             |              |
|                                 |                           |                                              |                      |                            |                   |            |                        |                     |                    |                           |                             |              |
|                                 |                           |                                              |                      |                            |                   |            |                        |                     |                    |                           |                             |              |
|                                 |                           |                                              |                      |                            |                   |            | BI                     | ock Charg           | es 🔣               | L                         |                             |              |
|                                 |                           |                                              |                      |                            |                   |            |                        | Acti                | ve Ye              | s 🗸                       |                             |              |
|                                 |                           |                                              |                      |                            |                   |            | U                      | pdate               | Ye                 | s <mark>C</mark> ancel    |                             |              |
|                                 |                           |                                              |                      |                            |                   |            |                        |                     |                    |                           |                             |              |
|                                 |                           |                                              |                      |                            | ©                 | 2021 Plane | et DDS   <u>Privac</u> | <u>y Policy</u>   F | Page Tir           | me Left (hh:m             | m:ss) 1:59:35               |              |
|                                 |                           |                                              |                      |                            |                   |            |                        |                     |                    |                           |                             |              |
|                                 |                           |                                              |                      |                            |                   |            |                        |                     |                    |                           |                             |              |

The flash alert has now been reactivated and will automatically appear when accessing the patient's record.